### 大阪市行政オンラインシステムへの登録方法、及び面接予約方法 (9月9日(月)9時から予約可能)

#### 1 登録前の準備

お手持ちの携帯電話等で、登録されていないメールアドレス以外が届かないような設定にされている 場合は、予約完了メール等が届きませんので、事前に「info-osaka-online@city.osaka.lg.jp」からのメ ールを受信できるよう、設定の御確認をお願いします。

#### 2 大阪市行政オンラインシステムへの新規登録

- (すでに登録済の方は「(1次調整) 此花区の面接日予約入力について」以降をご覧ください)
  - 次の二次元コードまたはURLより、大阪市行政オンラインシステムにアクセスしてください。
     (画面イメージはパソコン版です。スマートフォンでは表示イメージが異なります)

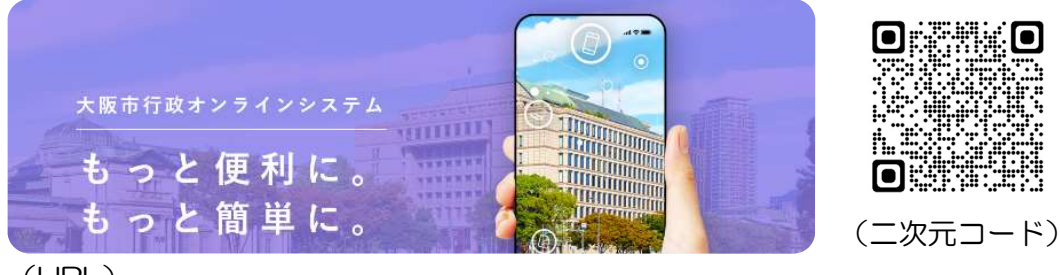

(URL)

https://lgpos.task-asp.net/cu/271004/ea/residents/portal/home

② ホーム画面右上の「新規登録」をクリック。

|   | ヘルプ  | よくあるご質問                                                     | RØ1>                                                        | 新規登録                                    |                                                              |        |
|---|------|-------------------------------------------------------------|-------------------------------------------------------------|-----------------------------------------|--------------------------------------------------------------|--------|
|   |      |                                                             | 0                                                           |                                         |                                                              |        |
| 3 | 「個人と | して登録する」                                                     | をクリック。                                                      |                                         |                                                              |        |
|   |      | 個人として登<br>低人としてご約用の方は、                                      | 録する<br>:>らから。                                               | _ ,)                                    | 事業者として登録する<br>仰人事業をもしくは注人としてご利用の方はこちらから。                     | - >    |
|   |      |                                                             | <u> </u>                                                    | + 11-51                                 |                                                              |        |
| 4 | 利用規約 | を確認し、「同詞                                                    | 意欄」にチェッ                                                     | ク後、「利                                   | 旧者の登録を開始する」を                                                 | クリック。  |
|   |      | 人情報は保有する必要がなくな 4 ログインID、パスワード 本システム利用にあたって、利 です。利用者は次の占に注意1 | った場合には、速やかに廃棄し、<br>の管理<br>用者が本システムに登録したメー<br>利田者本人の責任において業員 | または消去します。<br>-ルアドレス(以下「I<br>5に管理してください。 | D」という)、パスワードは利用者のデータ保護に不可欠なも<br>大阪市は、蘇毒に管理されたID パスワードにより行われた | の<br>_ |

| 本システム利用にあたって、利用者が本シス | Fムに登録したメールアドレス(以下「ID」という)、パスワードは利用者のデータ保護に不可 |
|----------------------|----------------------------------------------|
| です。利用者は次の占に注意し、利用者本) | D書件において厳重に管理してください、大阪市は「厳重に管理されたID」パスワードにより行 |
|                      | √ 月 用規約に同意します                                |
|                      |                                              |
|                      |                                              |
|                      |                                              |
|                      | 利用者の登録を開始する                                  |
|                      |                                              |
|                      |                                              |
|                      |                                              |
|                      |                                              |

#### ⑤ 登録に使用する「メールアドレス」を入力し、「登録する」をクリック。確認画面が表示されるの で「OK」をクリック。

メールアドレスの登録後、入力いただいたメールアドレスに本登録用の認証コードを記載したメールを送信します。

| 迷惑メール対策を行っている場合は<br>お手数ですが「@city.osaka.lg.jp」፣ | 、メールが痛かない場合があります。<br>からのメールが受信できるように設定してください。 |                |
|------------------------------------------------|-----------------------------------------------|----------------|
|                                                | メールアドレス                                       |                |
| メールアドレス 🚮                                      | メールアドレス (確認)                                  | 登録します。よろしいですか? |
|                                                |                                               | OK **>tr       |
|                                                |                                               |                |

⑥ 登録したアドレスに認証コードの通知メールが届くので、指定されたコードを入力し「認証コードを確認する」をクリック。

| 利用者情報をご登録いただくにあたり、メールアドレ<br>画面上で以下の認証コードを入力してください。<br>なお、30分以内に認証コードの入力が完了しない場合<br>【認証コード】<br>※利用者登録はまだ完了していません。<br>※お心当たりがない場合は、当メールを破棄してくた | レスの確認のため<br>合、認証コードは無効となります。<br>ださい。           |                        |   |  |
|----------------------------------------------------------------------------------------------------|------------------------------------------------|------------------------|---|--|
| ※このメールアドレスは送信専用です。<br>/大阪市役所                                                                                                    |                                                |                        |   |  |
| 本登録<br>メール                                                                                                    | ↓<br>駅用の認証コードを記載したメールを送<br>レ受信後、30分以内に本登録画面で登録 | 信しました。<br>情報を入力してください。 |   |  |
| 認証 -                                                                                                    | ⊐- <b>ド ⊗я</b>                                 | 1-ř                    |   |  |
|                                                                                                    |                                                | 認証コードを確認する             | > |  |

- ⑦ コードの認証が完了すると利用者情報の入力画面となります。氏名や電話番号等の入力必須項目 を入力し、「入力内容を確認する」をクリック。
- ⑧ 入力内容の確認画面に移るので、内容に誤りがなければ「登録する」をクリック。 確認画面が表示されるので「OK」をクリック。

| 卸促奋万     | 5300025<br>住所を検索する                   | 住所                            |
|----------|--------------------------------------|-------------------------------|
|          | 大販府                                  | 〒 5300025<br>大阪府大阪市北区扇町2-1-27 |
| 住所       | 大阪市北区                                |                               |
|          | 扇町2-1-27                             | 0663139489                    |
| 電話番号 💩 🦗 | 0663139489                           | 生年月日                          |
|          |                                      | 2000年4月1日                     |
| 生年月日 🜌   | 2000 年 4 月 1 日                       | 性別                            |
| All put  | • 男性                                 | 男性                            |
| 112.51   | <ul> <li>              ダビュ</li></ul> |                               |
|          |                                      | 登録する >                        |
|          | 入力内容を確認する                            |                               |
|          |                                      |                               |
|          |                                      |                               |

大阪市行政オンラインシステムの「新規登録」は以上となります。

### (1次調整) 此花区の面接日予約入力について

「此花区」での面接予約登録は、9月9日(月)9時以降に 入力が可能となります。

## 令和7年4月1日保育所入所希望の方 ⇒ 🧱

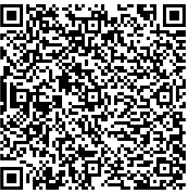

- ・面接を希望するお子様の人数を入力し、第1希望の保育施設の欄から第1

   希望の保育施設を選択すると、施設ごとの指定日時が表示されます。
- 「表示される指定日に区役所へ来庁できない場合」や、「他区や他市の保 育施設を第1希望とする方」は、第1希望の保育施設を「その他」で選択 してください。)
- 次に受付・面接日を選択すると、下段に希望時間が表示されますので、希望する時間帯について、人数分の図をつけてください。(1名につき1枠を取ってください)

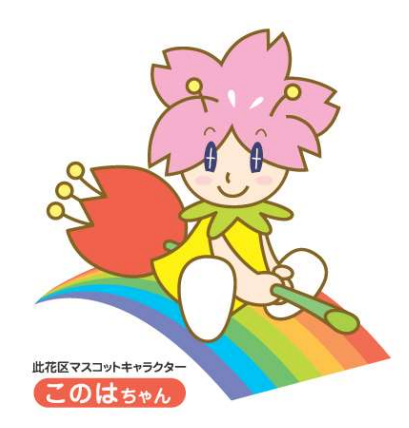

# <u>令和7年4月1日以降育児休業を延長することが可能であり、</u>

後の順位付けとなることに同意される方 ⇒

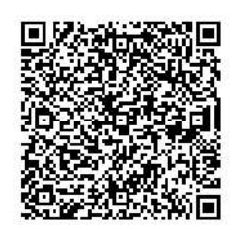